## F-900 software Installation Instruction

- 1. Launch F-900\_Package\_Setup.exe
- 2. Set up device as prompted message below

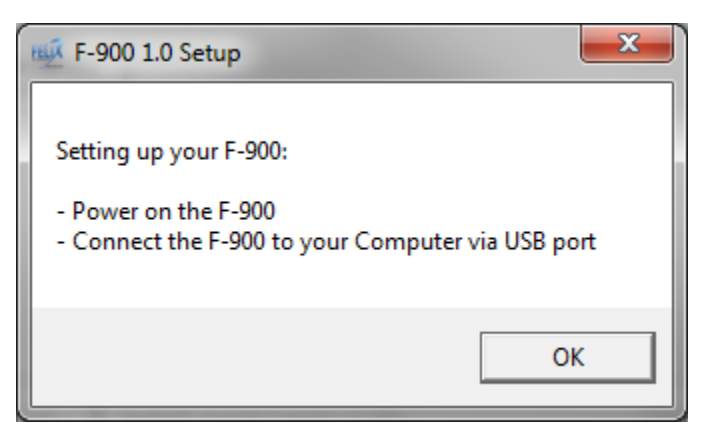

3. Device requires libusb driver to operate. In Zadig window, select Options/List All Devices. In the dropdown list select CI-DFU (Interface 1) device.

| Zadig                             |                                                                                                    |
|-----------------------------------|----------------------------------------------------------------------------------------------------|
| Device Options Help               | ▼ □ Edit                                                                                                    |
| Driver WinUSB (v6. 1.7600. 16385) | More Information<br><u>WinUSB (libusbx)</u><br><u>libusb-win32</u><br><u>libusbK</u><br><u>WinUSB (Microsoft)</u> |
| 0 devices found.                  | Zadig v2.0.1.160                                                                                                  |

| Zadig                                                                 |                          | X                                                                                                    |
|-----------------------------------------------------------------------|--------------------------|----------------------------------------------------------------------------------------------------|
| Device Options Help<br>CI-DFU (Interface 1)                           |                          | ▼ Edit                                                                                                    |
| Driver libusb0 (v1.2.6.0)<br>USB ID 0483 5720 01<br>WCID <sup>2</sup> | WinUSB (v6.1,7600,16385) | More Information<br><u>WinUSB (libusbx)</u><br><u>libusb-win32</u><br><u>libusbK</u><br><u>WinUSB (Microsoft)</u> |
| 7 devices found.                                                      |                          | Zadig v2.0.1.160                                                                                                  |

At the spinner list (green arrow), select libusb-win32

| Zadig                                 | 2.00                               |                         | X                                                                                     |
|---------------------------------------|------------------------------------|-------------------------|---------------------------------------------------------------------------------------|
| Device<br>CI-DFU                      | Options Help<br>(Interface 1)      |                         | ▼ Edit                                                                                |
| Driver<br>USB ID<br>WCID <sup>2</sup> | libusb0 (v1.2.6.0)<br>0483 5720 01 | libusb-win32 (v1.2.6.0) | More Information<br>WinUSB (libusbx)<br>libusb-win32<br>libusbK<br>WinUSB (Microsoft) |
| 7 devices f                           | ound.                              |                         | Zadig v2.0.1.160                                                                      |

Click Install Driver to proceed installing libusb driver. This could take up to 1 minute to complete.

\*Please note that you may need to wait for Windows obtaining driver process below to complete before click *Install driver*.

| Driver Software Installation                                       |                                                                    | ×     |
|--------------------------------------------------------------------|--------------------------------------------------------------------|-------|
| Installing device driver                                           | software                                                           |       |
| CI-DFU                                                             | O Searching Windows Update                                         |       |
| Obtaining device driver software<br>Skip obtaining driver software | are from Windows Update might take a while.<br>from Windows Update |       |
|                                                                    |                                                                    | Close |

4. Device drivers and Software package installation is done. Under Windows Start menu, you should be able to find shortcuts for Device's Controller and Firmware Upgrade Program.

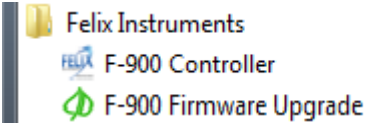